## NUPACE 学生の受講許可と NUCT 登録のお願い

国際教育交流センター・国際プログラム部門 楠元 景子

この度、新型コロナウィルス感染の状況が続く大変な中、名古屋大学交換留学受入プログ ラム(NUPACE)へ授業を開放くださいまして誠にありがとうございます。

NUPACEでは、41名の学生の受入れを秋学期に予定しております。現在も、入国規制が緩 和されない状況が続いており、秋学期の NUPACE プログラムは、完全にオンラインで実 施することとなりました。そのため、NUPACE 学生は、オンラインで開講される予定の科 目のみを遠隔で受講することとなります。このような状況のため、学生は受講許可をメー ルでお願いすることとなりますがご了承下さい。学生から受講許可の依頼がありました際 には、単位付与を前提とした受講を許可いただけますようお願い申し上げます。

また、授業実施に NUCT をご活用されると存じます。<u>NUPACE 学生は、あらかじめ NUCT</u> (Nagoya University Collaboration and Course Tools)に登録されていないため、初回講義へ の参加方法等の情報入手が大変難しい状況です。お手数ではありますが、手動で NUPACE 学生をご登録いただきますようお願いいたします。登録方法については裏面に掲載してい ますのでご覧下さい。最後になりましたが、今学期も NUPACE 学生の履修登録や受講に ついては、柔軟にご対応いただきますよう改めてお願い申し上げます。

NUPACE 学生の履修については下記をご参照ください。

- ・履修登録と成績管理システム:全学教育の履修登録・成績管理システムと異なるシステム・スケジュールで運用しています。システムへのアクセス・成績入力方法等については学生交流課より各部局の教務担当部署を通じてご案内いたします。 履修登録締切日:2021年10月29日(金)
- NUPACE 履修取下げ制度: NUPACE では履修取下げ制度を取り入れています。
  申請締切日: 2021 年 11 月 26 日(金) \*手続きはメールで行います。
- ・成績入力:12月下旬に学生交流課より各部局の教務担当部署を通じて依頼させていただ く予定です。もし、届かない場合は、下記へご連絡いただきますようお願いします。 成績入力締切日:2022年2月15日(火)
- ・日本語能力試験 N1/1 級合格の学生:日本語で開講されている正規学生向けの講義を受 講できる言語能力がありますので受講の許可をいただければ幸いです。

その他、ご質問がある場合は下記にご連絡ください。

国際教育交流センター・NUPACE Office 〈nupace@iee.nagoya-u.ac.jp〉

|       | 石川                                                              | クラウディア | k46189a@cc.nagoya-u.ac.jp |
|-------|-----------------------------------------------------------------|--------|---------------------------|
|       | 楠元                                                              | 景子     | 5457                      |
|       | 上野                                                              | 真穂     | 6119                      |
|       | 大加茂                                                             | 環和     | 6119                      |
| 学生交流課 | <nupacedesk@adm.nagoya-u.ac.jp></nupacedesk@adm.nagoya-u.ac.jp> |        |                           |
|       | 大屋                                                              | 友美子    | 2193                      |
|       | 岡嶋                                                              | 静江     | 2193                      |
|       | 高橋                                                              | 康子     | 2193                      |
|       |                                                                 |        |                           |

## NUPACE 学生の NUCT への登録方法

◆ NUCT サイト: https://ct.nagoya-u.ac.jp/portal

① NUCT ヘログインします。

② 担当の講義名が上部に表示されますので、該当するものをクリックし講義サイトへ移動します。

③ 講義サイトの左側に、「サイト情報」という項目がありますのでクリックします。④ 上部にある「参加者を追加」のタブをクリックします。

⑤「参加者のユーザ名」の下にボックスがありますので、NUPACE 学生の学籍番号(学生番号 で登録できない場合は名大 ID)を入力してください。各学生の情報を一行ずつ入力します。 情報を入力後、下部にある続けるボタンをクリックします。

⑥ 追加した学生に割り当てるロール(役割)を選択します。NUPACE 学生の場合は 'Student' を選択します。選択後、続けるボタンをクリックします。

⑦ 参加した学生に、NUCT が利用可能となったことを通知するメールを送信できますが、ご希望に応じてどちらかを選択し、続けるボタンをクリックします。

⑧ 最後に、追加した学生の情報が表示されます。内容を確認し問題がなければ、<u>終了</u>ボタンクリックします。以上で追加作業は完了です。

【注意】

手動で学生を登録していただいた後でも、正規課程の履修登録者名簿には名前が上がって きません。NUPACE 生の履修登録者確認作業に関しましては、11 月中旬頃に別途学生交流課 より各部局の教務担当部署を通じてご依頼をさせていただきます。